Developing and deploying Windows Service / HTML5 SDK application

Introduction

Create Windows Service App

HTML5Point SDK HTML5ConverterService

> InputFolder TmpFolder OutputFolder

> > HTML5Point SDK

Ppt2Html5.exe HTML5ConverterService"

#### Create Service

#### **Visual Studio**

- On the File menu, click New Project.
- The **New Project** dialog box opens.

Select **Windows Service** in the list of Visual Basic or Visual C# project templates, and name the project **HTML5ConverterService**. Click **OK**.

The project template automatically adds a component class named **Service1**.

Create new service

HTML5ConverterService

Add -> New Item

Add New Item **bbA** 

Windows Service

HTML5ConverterService.cs

HTML5ConverterService.cs

Set HTML5ConverterService as default service

**Program.cs** 

Service1 Service1.cs

# Create the installer for service

- 1. In Solution Explorer, right-click HTML5ConverterService.cs and select View Designer.
- 2. Click the background of the designer to select the service itself, instead of any of its contents.
- 3. With the designer in focus, right-click, and then click **Add Installer**. By default, a component class that contains two installers is added to your project. The component is named **ProjectInstaller**, and the installers it contains are the installer for your service and the installer for the service's associated process.
- 4. In **Design** view for **ProjectInstaller**, click **serviceInstaller1**.
- 5. In the **Properties** window, make sure the **ServiceName** property is set to HTML5ConverterService.
- 6. Set the **StartType** property to **Automatic**.
- 7. In the designer, click **serviceProcessInstaller1**. Set the **Account** property to LocalSystem. This will cause the service to be installed and to run on a local service account.

Build your service project.

# To install a Windows service

- 1. On the **Start** menu or Start Page, open the shortcut menu for **Developer Command** Prompt, and then choose Run As Administrator.
- 2. Enter the following command: installutil.exe <path to exe>HTML5ConverterService.exe

# To start and stop your service

- To open the Services Control Manager in Windows 8.1, Windows 8, Windows 7, Windows Vista, and Windows Server, right-click Computer on the Start menu, and then click Manage. In the Computer Management console, expand the Services and Applications node in the left pane. Click Services. You should now see HTML5ConverterService listed in the Services section of the window.
- 2. Select your service in the list, right-click it, and then click **Start**.
- 3. Right-click the service, and then click **Stop**.

#### To uninstall your service

- 1. On the **Start** menu or Start Page, open the shortcut menu for **Developer Command Prompt**, and then choose **Run As Administrator**.
- Enter the following command: installutil.exe /u <path to exe>HTML5ConverterService.exe